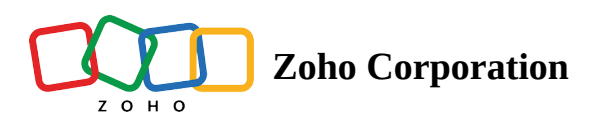

## **Zoho Assist Desktop Plugin**

Desktop plugin helps you to quickly launch a remote support or unattended session right from your desktop. You need not navigate to the website each time you use Zoho Assist. This feature makes setting up the desktop plugin pretty simple.

## Steps

- 1. Go to www.assist.zoho.com.
- 2. Log in to your account using Zoho Assist credentials.
- 3. Click the Download icon  $\bigstar$  present at the top right corner of the homepage.

| ZOHO             | Assist 🗠 | Remote Support                                               | Unattended Access     | Meeting     | AR Assistance | Reports | Settings    |          |  | <u>∎</u> My Department 👻 | » ٹ | ▲ ▲ |
|------------------|----------|--------------------------------------------------------------|-----------------------|-------------|---------------|---------|-------------|----------|--|--------------------------|-----|-----|
| A<br>Home        |          |                                                              |                       |             |               |         |             |          |  |                          |     |     |
| ۵                |          | Access Rem                                                   | ote Screen 🛛 🔿 S      | hare My Sci | een           |         |             |          |  |                          |     |     |
| Service<br>Queue |          | To access your remote customer's screen for troubleshooting. |                       |             |               |         |             |          |  |                          |     |     |
| Contacts         |          | Customer em                                                  | ail address (optional | )           |               | STAF    | RT NOW      | SCHEDULE |  |                          |     |     |
|                  |          |                                                              |                       |             |               |         |             |          |  |                          |     |     |
|                  |          |                                                              |                       |             | Sessions      | Histor  | y Favorites |          |  |                          |     |     |
|                  |          | Date & Time                                                  | Торіс                 |             | Sessio        | on Type | Customer    |          |  |                          |     |     |
|                  |          | It's empty!   Start scheduling remote support sessions.      |                       |             |               |         |             |          |  |                          |     |     |
|                  |          |                                                              |                       |             |               |         |             |          |  |                          |     |     |
|                  |          |                                                              |                       |             |               |         |             |          |  |                          |     |     |

4. Choose the App for the required OS under **Desktop Apps for Technician**.

Meeting

## Downloads

Initiate remote support sessions, manage unattended devices, and join sessions more easily with the Zoho Assist desktop or mobile app. Download the Unattended Access installer to configure your device for unattended access.

| Category                                                    | 🖵 Desktop Apps                                      | Mobile / IOT        | ්් Browser Extensions |  |
|-------------------------------------------------------------|-----------------------------------------------------|---------------------|-----------------------|--|
| For Technician<br>(Remote Support and<br>Unattended Access) | ■ Windows<br>● Mac<br>ふ Linux                       | 🗰 iOS<br>⊮- Android |                       |  |
| For Customer<br>(Remote Support)                            | a Windows                                           | 🐞 iOS<br>≫ Android  |                       |  |
| For Customer<br>(Unattended Access)                         | <ul><li>Windows</li><li>Mac</li><li>Linux</li></ul> | ▶ Android           |                       |  |

5. Double click on the downloaded **Zoho Assist installer file**.

6. Once the configuration is over, Zoho Assist login opens up in the desktop plugin.

- 7. Log in using your credentials.
- 8. Now you can start using Zoho Assist as you would on a browser.